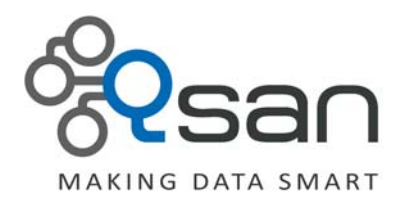

# What is UnifiedAUTH?

U400Q Series U600Q Series

Version 1.0 August 2012

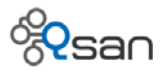

#### Copyright

**Copyright@2004~2012, Qsan Technology, Inc.** All rights reserved. No part of this document may be reproduced or transmitted without written permission from Qsan Technology, Inc.

#### Trademarks

All products and trade names used in this manual are trademarks or registered trademarks of their respective companies.

#### Qsan Technology, Inc.

4F., No.103, RuiHu Street, NeiHu District, Taipei 114 Taiwan, R.O.C.

Tel: +886-2-7720-2118 Fax: +886-2-7720-0295

Email: sales@QsanTechnology.com Website: www.QsanTechnology.com

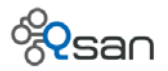

# Introduction

UnifiedAUTH is the abbreviation for unified authentication. In a network environment, data security is critical and essential. The basic approach is to implement access control against those shared folders, which requires the process of authentication and authorization. Authentication requires users to present something they know and can validate themselves. The most common way is by account and password.

In many cases, different file sharing services are hosted at different servers with different sets of account/password. Users need to memorize different sets of account/password for different services such as CIFS, FTP, AFP and iSCSI. Since the goals of Qsan unified storage is to consolidate hardware requirements, reduce management complexity and increase storage efficiency, UnifiedAUTH empowers users with the ability to use the very same set of account/password to access all data services (CIFS, NFS, AFP, FTP, iSCSI, and WebDAV) provided by Qsan unified storage.

It is similar to the idea of single sign on, but not the way it works. You still need to key in your account and password when you establish the data connection for the first time. It's more like the concept of Schengen visa. With a valid Schengen visa, you may travel different countries in Europe.

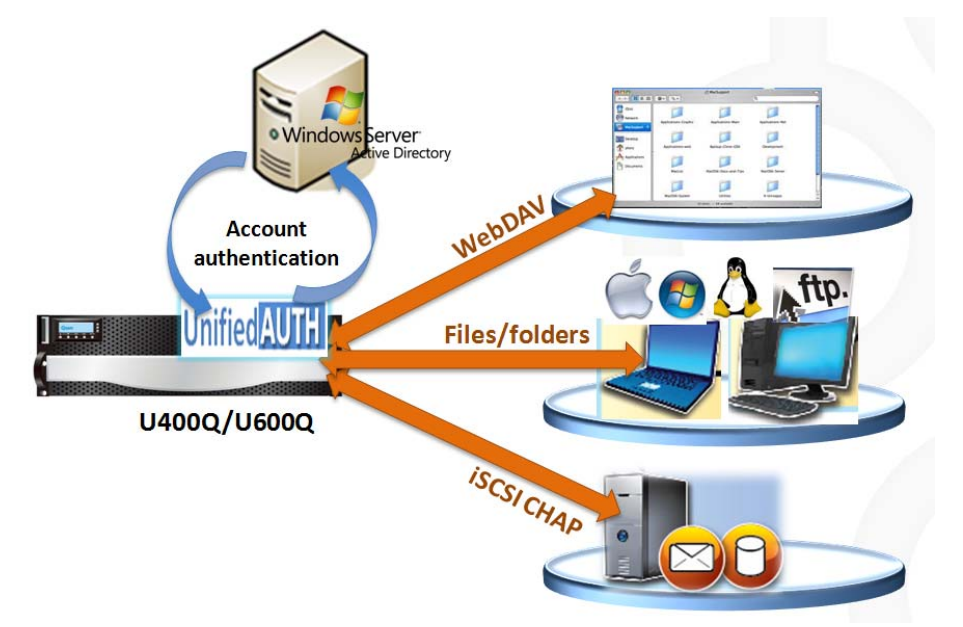

# **Benefits of UnifiedAUTH**

UnifiedAUTH can really come in handy for IT managers. Image that in a medium size company with 200 employees, if the NAS system doesn't support directory services integrated into all data services, a separate FTP account and a separate iSCSI CHAP account along with the directory service account will yield 3 sets of different accounts to manage. It means that IT managers need to maintain 200x3=600 records. It's a nightmare and headache to follow all kinds of requests of

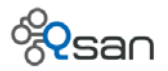

account management. For NAS end user, each person needs to memorize 3 different passwords for different data services. If the demands go up, a second or 3<sup>rd</sup> NAS is added to the environment. More passwords need to be memorized and more account records need to be maintained. Qsan UnifiedAUTH solves all these problems and gives you a consolidated and proven solution. Benefits are :

- Easier use of all data services with one set of account and password
- Simplified management

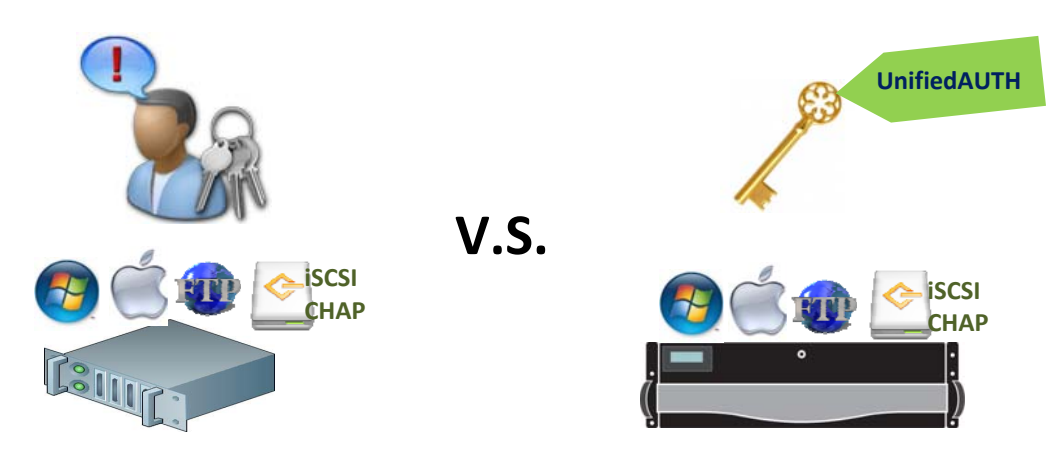

# **Directory services**

A **directory** is a type of database containing descriptive information of entries, that describe people such as name, phone number, email address and of course including account and password. **Directory service** is the function that provides the capability of quickly authenticating user based on their account and password. Please go to the directory service tab in QCentral. Qsan unified storage provides three directory services.

- Standalone (default)
- Microsoft Active Directory
- LDAP

| Summary | Configuration | Data services    | Directory services | Backup         | AntiVirus | Account | Sharin |
|---------|---------------|------------------|--------------------|----------------|-----------|---------|--------|
| Stan    | idalone       | Change           |                    |                |           |         |        |
| ⊖ Activ | ve Directory  | ange Domain S    | Gettings           |                |           |         | ×      |
| ⊖ LDA   | P (           | Standalone       |                    |                |           |         |        |
|         | C             | Active Directory |                    |                |           |         |        |
|         | C             | DLDAP            |                    |                |           |         |        |
|         |               |                  |                    |                |           |         |        |
|         |               |                  |                    |                |           |         |        |
|         |               |                  |                    |                |           |         |        |
|         |               |                  | <u>о</u> к         | <u>C</u> ancel |           |         |        |
|         |               |                  |                    |                |           |         |        |

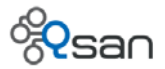

The default service is **Standalone**, which is the local users and groups create in Qsan unified storage. Only one service can be activated at all time. They are mutual exclusive to reduce confusion and increase efficiency. Users will not be able to activate any two services at the same time.

# Standalone (default)

When you don't have a directory service in your network environment, you can simply create user account and group account in Qsan unified storage and use them to access all data services provided. Default accounts are **admin** and **user**. Default groups are **administrator\_group** and **user\_group**.

Because UnifiedAUTH integrate with iSCSI CHAP account authentication, the password restriction of at least 12 to 16 characters in length will be enforced in all three directory services.

Before you can create local account, make sure that a storage pool with home directory function enabled is created first. Otherwise, you won't be able to create local account. All functions will be grey out.

#### **Microsoft Active Directory**

Qsan unified storage supports Microsoft Active Directory service for both Windows Server 2003 R2 and Server 2008 R2. Both AD account and LDAP account will be considered as **domain** account. You can NOT modify domain account properties. They are for display purpose only. You may modify the domain account on AD server or LDAP server. The maximum number of domain account is 65536.

This is what looks like after joining AD domain (kevin).

| Summary | Configuration          | Data services     | Direct   | ory services | Backup |
|---------|------------------------|-------------------|----------|--------------|--------|
| ) Stan  | dalone<br>ve Directory | Change            |          |              |        |
| ⊖ LDAI  | þ                      |                   |          |              |        |
| Doma    | in controller nam      | e or IP address:  | 192.168  | 3.139.1      |        |
| Doma    | in administrator a     | account:          | adminis  | strator      |        |
| Doma    | in administrator p     | bassword:         |          |              |        |
| Doma    | in:                    |                   | kevin.ad | i.tw         |        |
| Set Al  | D account synchr       | onaization period | 10       | mins.        |        |

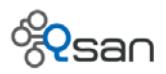

## LDAP (Lightweight Directory Access Protocol)

Qsan unified storage supports LDAP version 3. LDAP is also a popular directory service in many working environments. LDAP account will be considered as **domain** account. You can NOT modify domain account properties. The maximum number of domain account is 65536.

This is what looks like after logging in LDAP server.

| Summary Configuration E | )ata services | Directory services | Backup |
|-------------------------|---------------|--------------------|--------|
| ⊖ Standalone            | Change        |                    |        |
| O Active Directory      |               |                    |        |
| LDAP                    |               |                    |        |
|                         |               |                    |        |
| LDAP server IP address: | 192.168.9.101 |                    |        |
| Base DN:                | dc=debianphil | ,dc=com            |        |
| Admin DN:               | cn=admin, dc= | debianphil,dc=com  |        |
| Administrator password: |               |                    |        |
| Users base DN:          | ou=Users, dc= | debianphil,dc=com  |        |
| Group base DN:          | ou=Groups, do | =debianphil,dc=com |        |

If you don't know what parameters (base DN) to enter, please consult your IT administrators.

# Standalone with different data services

Let's create a local user called Blitz and use the home directory for testing. We will demonstrate with CIFS, FTP and iSCSI services.

| Sum   | mary Co         | nfiguration | Data services Directory services | Backup An  | tiVirus A | ccount Sharing Eve |
|-------|-----------------|-------------|----------------------------------|------------|-----------|--------------------|
| Users | Local us        | ser 🔻       | Total: 4                         |            |           |                    |
|       | User            | name        | Group                            | Quota (GB) | Used (%)  | Email              |
| än    | admin           |             | Administrator_Group, User_Group  | none       | 0         |                    |
| 5     | user User_Group |             | none                             | 0          |           |                    |
|       | mike1101        |             | User_Group                       | 5.00       | 0         | mike.weng@qsan.com |
|       | Blitz           |             | User_Group                       | 5.00       | 0         |                    |

Suppose the network port IP is 192.168.9.145

#### Standalone with CIFS/Samba

In Win7, let's try to set up a network drive with letter – H.

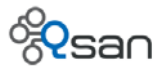

| 🖹 Ma | ap Network  | Drive X                                                                      |
|------|-------------|------------------------------------------------------------------------------|
| 0    | 🍕 Map N     | etwork Drive                                                                 |
|      | What netw   | vork folder would you like to map?                                           |
|      | Specify the | drive letter for the connection and the folder that you want to connect to:  |
|      | Drive:      | H:                                                                           |
|      | Folder:     | \\192.168.9.145\Blitz Browse                                                 |
|      |             | Example: \\server\share                                                      |
|      |             | Reconnect at logon                                                           |
|      |             | Connect using different credentials                                          |
|      |             | Connect to a Web site that you can use to store your documents and pictures. |
|      |             | Finish Cancel                                                                |

A dialog box will pop up for account and password. Put in Blitz and its password.

| Windows Security                                                           | × |
|----------------------------------------------------------------------------|---|
| Enter Network Password<br>Enter your password to connect to: 192.168.9.145 | _ |
| Blitz  Blitz  Domain: ROBERT-NOTEBOOK  Remember my credentials             |   |
| 8 Access is denied.                                                        |   |
| OK Cancel                                                                  |   |

Now you may access Blitz home directory as drive H. Let's put some files inside.

| <i>≇</i> H:\                                |                                                                                                    | <u>_ 🗆 ×</u>                                                                                                    |
|---------------------------------------------|----------------------------------------------------------------------------------------------------|----------------------------------------------------------------------------------------------------|
| G ✓ ✓ Computer ▼ blitz (\\192.168.9.145) (H | l:) 🔹 😰 Search blitz (\\192.1                                                                                                    | 168.9.145 🔎                                                                                                    |
| File Edit View Tools Help                   |                                                                                                    |                                                                                                    |
| Organize 🔻 Burn New folder                  | 8                                                                                                    | - 🗌 😧                                                                                                    |
|                                             | <ul> <li>Name *</li> <li>Fibre_Channel_and_iSCSI_Configuration_G</li> <li>File_Access_and_Protocols_Management_G</li> <li>HighAvailability_Configuration_Guide.pdf</li> <li>Logical_Storage_Management_Guide.pdf</li> <li>Network_Management_Guide.pdf</li> <li>Physical_Storage_Management_Guide.pdf</li> <li>Software_Setup_Guide.pdf</li> <li>System_Administration_Guide.pdf</li> </ul> | Date modified<br>2012/7/16下午1<br>2012/4/20下午1<br>2012/4/20下午1<br>2012/4/20下午1<br>2012/4/20下午1<br>2012/4/20下午1<br>2012/4/20下午1 |
| Offline availability: Not available         |                                                                                                    |                                                                                                    |
| 8 items                                     |                                                                                                    | 11.                                                                                                    |

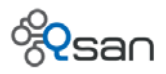

# **Standalone with FTP**

In win7, use FileZilla to connect to Blitz home directory. Use the same Blitz account and password for access.

| 🔁 FileZilla                                                          |                             |
|----------------------------------------------------------------------|-----------------------------|
| File Edit View Transfer Server Bookmarks Help New version available! |                             |
| ※ -   ②     合     二 二 本 ※   1 余 象   1 三 公 が あ                        |                             |
| Host: 192.168.9.145 Username: Bitz Password: •••••••                 | Port: Quickconnect          |
|                                                                      |                             |
|                                                                      |                             |
|                                                                      | <b>*</b>                    |
| Local site: \                                                        | Remote site:                |
| E Desktop                                                            |                             |
| My Documents —                                                       | 1                           |
|                                                                      | ]                           |
| Filename A Filesize Filetype Last modified                           | Filename 🔺                  |
| Ec: Local Disk                                                       |                             |
| I (BUFFER) Local Disk                                                |                             |
| STORAGE) Local Disk                                                  | Not connected to any server |
| F: CD Drive                                                          |                             |
|                                                                      |                             |
|                                                                      |                             |
|                                                                      |                             |
|                                                                      |                             |
| 7 directories                                                        | Not connected.              |
| Server/Local file Direct Remote file Size F                          | riority Status              |
|                                                                      |                             |
| Queued files Faled transfers Successful transfers                    |                             |
|                                                                      | 🕎 Queue: empty 🔍 🔍          |

Click Quickconnect button. And you may access the files through FTP using the same account and password.

| 🔁 Blitz@192.168.9.145 - FileZilla                                                                                                    |                        |                     |     |                                                 | _ 🗆 ×    |
|----------------------------------------------------------------------------------------------------|------------------------|---------------------|-----|-------------------------------------------------|----------|
| File Edit View Transfer Server                                                                                                    | Bookmarks Help Ne      | w version available | 9   |                                                 |          |
| 1 🖑 🕶 😒 💷 🍘 🗮 🛠                                                                                                    | 🏁 🌸 💩 🔳 🔗 🕫            | 2 <i>8</i> 1        |     |                                                 |          |
| Host: 192.168.9.145 Username                                                                                                    | e: Bitz Pass           | word:               | ••• | Port: Quickconnect -                            |          |
| Response: 150 Opening                                                                                                    | g ASCII mode data conr | nection for MLSD    |     |                                                 |          |
| Response: 226 Transfe                                                                                                    | er complete            |                     |     |                                                 |          |
| Status: Directory list                                                                                                    | ting successful        |                     |     |                                                 | -        |
| Local site: \                                                                                                    |                        |                     | •   | Remote site: /Bitz                              | -        |
| E- Desktop                                                                                                    |                        |                     |     | B-1. /                                          |          |
| My Documents                                                                                                    |                        |                     | _   | Bitz                                            |          |
|                                                                                                    |                        |                     | •   |                                                 |          |
| Filename 🔺                                                                                                    | Filesize Filetype      | Last modified       | T   | Filename A                                      |          |
| 🖕 C:                                                                                                    | Local Disk             |                     | -   | <b>.</b>                                        |          |
| I (BUFFER)                                                                                                    | Local Disk             |                     |     | Fibre_Channel_and_iSCSI_Configuration_Guide.pdf |          |
| In the second second se | Local Disk             |                     |     | File_Access_and_Protocols_Management_Guide.pdf  |          |
| 🥮 F:                                                                                                    | CD Drive               |                     |     | HighAvailability_Configuration_Guide.pdf        |          |
| 🛹 G: (SanDisk)                                                                                                    | Removable              |                     |     | Logical_Storage_Management_Guide.pdf            |          |
|                                                                                                    | Network Drive          |                     |     | Network_Management_Guide.pdf                    |          |
|                                                                                                    | Network Drive          |                     |     | Physical_Storage_Management_Guide.pdf           | <b>_</b> |
| 7 directories                                                                                                    |                        |                     | _   | 8 files. Total size: 4.849.149 bytes            |          |
| Server/Local file Direct                                                                                                    | Remote file            | Sizo                | Dr  |                                                 |          |
| Direct.                                                                                                    | Kentole ne             | 5120                | FI  | Unity   Status                                  |          |
|                                                                                                    |                        |                     |     |                                                 |          |
| Queued files Failed transfers                                                                                                    | Successful transfers   | •                   |     |                                                 |          |
|                                                                                                    |                        |                     |     | 👔 🔛 Queue: empty                                | ••//     |

# Standalone with iSCSI CHAP authentication

Let's create an iSCSI volume and set up the CHAP account using Blitz.

1. First, create a 10GB volume.

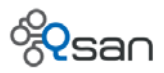

| Create File System or Volume |                               |  |  |  |  |
|------------------------------|-------------------------------|--|--|--|--|
|                              |                               |  |  |  |  |
| Name:                        | BlitzISCSI                    |  |  |  |  |
| Pool:                        | Testing 💌                     |  |  |  |  |
| Туре:                        | ○ File system                 |  |  |  |  |
| Property:                    | Thin provisioning Compression |  |  |  |  |
|                              | Deduplication                 |  |  |  |  |
| No. of data copies:          | ● One O Two O Three           |  |  |  |  |
| Size:                        | 10 GB 👻                       |  |  |  |  |
|                              |                               |  |  |  |  |
|                              | <u>OK</u> <u>C</u> ancel      |  |  |  |  |

 Go to Data services -> iSCSI tab. Pick up a node ID (Let's use 3) and right click to select Properties. Select CHAP to enable CHAP account function.

|                       |                              | Node Properties              |                                                   | ×   |
|-----------------------|------------------------------|------------------------------|---------------------------------------------------|-----|
| ID<br>0<br>1<br>2     | None<br>None<br>None         | Select the authenti<br>node. | cation method that you would like to use for this |     |
| 3<br>4<br>5<br>6<br>7 | None<br>None<br>None<br>None | Node name:                   | iqn.2004-08.tw.com.gsan:u400q-000903a80:dev3      |     |
| 8<br>9<br>10          | None<br>None<br>None         | Authentication:              | None None CHAP                                    |     |
| 11<br>12<br>13        | None<br>None                 |                              | <u>OK</u> <u>Cancel</u>                           | 4.4 |

3. Right click and select **Set user**. Select Blitz.

|    |      | Set I | Jser                                                                   | ,          |                                                                       | × |
|----|------|-------|------------------------------------------------------------------------|------------|-----------------------------------------------------------------------|---|
| ID |      |       |                                                                        |            |                                                                       |   |
| 0  | None |       | Selec                                                                  | t the CHAP | user(s) that you would like to have access to this hode. If you do no |   |
| 1  | None | 1     | t select a user then CHAP protection will not be enabled on this node. |            |                                                                       |   |
| 2  | None |       |                                                                        |            |                                                                       |   |
| 3  | CHAP |       |                                                                        |            |                                                                       |   |
| 4  | None | I     | Node                                                                   | name:      | iqn.2004-08.tw.com.qsan:u400q-000903a80:dev3                          |   |
| 5  | None | [     |                                                                        |            | lleer                                                                 |   |
| 6  | None |       |                                                                        |            | USEI                                                                  |   |
| 7  | None |       |                                                                        | admin      |                                                                       |   |
| 8  | None |       | _                                                                      | user       |                                                                       |   |
| 9  | None |       | _                                                                      | mike1101   |                                                                       |   |
| 10 | None |       | V                                                                      | Blitz      |                                                                       |   |
| 11 | None |       |                                                                        |            |                                                                       |   |
| 12 | None |       |                                                                        |            |                                                                       |   |
| 13 | None |       |                                                                        |            |                                                                       |   |
| 14 | None |       |                                                                        |            | OK Cancel                                                             |   |
| 15 | None |       |                                                                        |            |                                                                       |   |
|    |      |       |                                                                        |            | ·········                                                             |   |

4. Go to **Sharing** tab. Right click on the BlitzISCSI volume we just created in step 1. And select the target node as 3 and attach LUN.

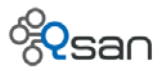

| Summary  | Configuration Data s                                    | ervices Directory services Backup AntiVirus Account | Sharing |
|----------|---------------------------------------------------------|-----------------------------------------------------|---------|
| Explorer | U400Q-903A80<br>Testing<br>BlitziSCSI                   | /Testing/BlitziSCSI/                                | ype     |
| Shares   | Attach<br>Attach a logical ur                           | it number (LUN) to a volume.                        |         |
|          | Volume name:<br>Host:<br>Target:<br>LUN:<br>Permission: | Testing/BlitziSCSI                                  |         |

5. Let's try to use iSCSI initiator to attach Blitz volume. In Win7, launch iSCSI initiator and put in the network IP to discover our portal.

| irgets                                                                            | Discovery                                                                                                    | Favorite Targets                                                                                                    | Volumes and Device                                                                                                    | s RAD     | IUS   Confi           | guration                  |
|-----------------------------------------------------------------------------------|----------------------------------------------------------------------------------------------------|----------------------------------------------------------------------------------------------------|----------------------------------------------------------------------------------------------------|-----------|-----------------------|---------------------------|
| Quick C                                                                           | Connect                                                                                                    |                                                                                                    |                                                                                                    |           |                       |                           |
| To dis<br>DNS ni                                                                  | cover and I<br>ame of the                                                                                                    | og on to a target u<br>target and then cli                                                                                                    | sing a basic connection<br>ck Quick Connect.                                                                                 | n, type t | the IP addr           | ress or                   |
| Target                                                                            | : [                                                                                                    |                                                                                                    |                                                                                                    |           | Quick G               | onnect                    |
| Discove                                                                           | ered target                                                                                                    | s                                                                                                    |                                                                                                    |           | Rof                   | resh                      |
| Marra                                                                             |                                                                                                    |                                                                                                    |                                                                                                    | Chat      | 1401                  |                           |
| Name                                                                              | 04-09 54                                                                                                    | om.acan:u400a-00                                                                                                    | 10002>90+dov2                                                                                                    | Inac      | us<br>tivo            |                           |
|                                                                                   |                                                                                                    |                                                                                                    |                                                                                                    |           |                       |                           |
| To cor                                                                            | nect using                                                                                                    | advanced options,                                                                                                    | select a target and th                                                                                                    | en        | Con                   | inect                     |
| To con<br>click C                                                                 | nect using<br>onnect.                                                                                                    | advanced options,                                                                                                    | select a target and the                                                                                                    | en        | Con                   | inect                     |
| To cor<br>click C<br>To cor<br>then cl                                            | nnect using<br>onnect.<br>npletely dis<br>ick Disconr                                                                              | advanced options,<br>sconnect a target, s<br>nect.                                                                                            | select a target and the select the target and                                                                                | en        | Con                   | nnect                     |
| To cor<br>click C<br>To cor<br>then cl<br>For tar<br>select                       | inect using<br>onnect.<br>npletely dis<br>ick Disconr<br>iget proper<br>the target                                                 | advanced options,<br>sconnect a target, s<br>nect.<br>ties, including conf<br>and click Properties                                            | select a target and the<br>select the target and<br>iguration of sessions,<br>5.                                             | en        | Con<br>Disco<br>Prope | nnect<br>onnect<br>erties |
| To cor<br>click C<br>To cor<br>then cl<br>For tar<br>select<br>For co<br>the tar  | inect using<br>onnect.<br>npletely dis<br>ick Disconr<br>rget proper<br>the target<br>nfiguration<br>get and th                    | advanced options,<br>sconnect a target, s<br>nect.<br>ties, including conf<br>and click Properties<br>of devices associa<br>en click Devices. | select a target and th<br>select the target and<br>iguration of sessions,<br>s.<br>ted with a target, selec                  | en<br>ct  | Con<br>Disco<br>Prope | inect<br>innect<br>irties |
| To cor<br>click C<br>To corr<br>then cl<br>For tar<br>Select<br>For co<br>the tar | inect using<br>onnect.<br>npletely di<br>ick Disconr<br>get proper<br>the target<br>nfiguration<br>get and th<br><u>pout basic</u> | advanced options,<br>sconnect a target, s<br>nect.<br>ties, including conf<br>and click Properties<br>of devices associa<br>en click Devices. | select a target and the<br>select the target and<br>iguration of sessions,<br>s.<br>ted with a target, select<br>and targets | ct        | Con<br>Disco<br>Prope | inect<br>innect<br>irties |

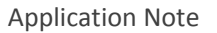

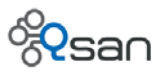

6. If you click Connect without setting up the CHAP account, you will get authentication failure.

| CSI Initiator Properties                                     |                                                            | ×          |
|--------------------------------------------------------------|------------------------------------------------------------|------------|
| Connect To Target                                            |                                                            | ×          |
| Target name:                                                 |                                                            |            |
| iqn.2004-08.tw.com.qsan:u40                                  | 0q-000903a80:dev3                                          | or         |
| Add this connection to the I                                 | ist of Favorite Targets.                                   |            |
| This will make the system a<br>connection every time this of | automatically attempt to restore the<br>computer restarts. | ect        |
| Enable multi-path                                            |                                                            |            |
|                                                              |                                                            |            |
| Advanced                                                     | OK Cancel                                                  |            |
| 1                                                            |                                                            |            |
|                                                              | Log On to Target                                           | ×          |
|                                                              |                                                            |            |
|                                                              | Authentication                                             | n Failure. |
|                                                              |                                                            |            |
|                                                              |                                                            | ок         |
| To connect using advanced                                    | options, select a                                          |            |
| click Connect.                                               |                                                            |            |

7. Click Advanced button and set up CHAP account using Blitz account and password. Click Ok

| neral IPsec                                                                                                    |                                                                                                    |
|----------------------------------------------------------------------------------------------------|----------------------------------------------------------------------------------------------------|
| Connect using                                                                                                    |                                                                                                    |
| Local adapter:                                                                                                    | Default                                                                                                    |
| Initiator IP:                                                                                                    | Default 💌                                                                                                    |
| Target portal IP:                                                                                                    | Default                                                                                                    |
| CRC / Checksum—                                                                                                    |                                                                                                    |
| Data digest                                                                                                    | Header digest                                                                                                    |
|                                                                                                    |                                                                                                    |
| To use, specify the<br>this initiator. The n<br>name is specified.                                                                                                    | same name and CHAP secret that was configured on the target for<br>name will default to the Initiator Name of the system unless another                                                                                                    |
| To use, specify the<br>this initiator. The n<br>name is specified.<br>Name:                                                                                                    | same name and CHAP secret that was configured on the target for<br>name will default to the Initiator Name of the system unless another<br>Blitz                                                                                                    |
| To use, specify the<br>this initiator. The n<br>name is specified.<br>Name:<br>Target secret:                                                                                         | same name and CHAP secret that was configured on the target for<br>name will default to the Initiator Name of the system unless another<br>Blitz                                                                                                    |
| To use, specify the<br>this initiator. The n<br>name is specified.<br>Name:<br>Target secret:<br>Perform mutual                                                                       | same name and CHAP secret that was configured on the target for<br>name will default to the Initiator Name of the system unless another<br>Blitz                                                                                                    |
| To use, specify the<br>this initiator. The n<br>name is specified.<br>Name:<br>Target secret:<br>Perform mutual<br>To use mutual CHAI<br>RADIUS.                                      | same name and CHAP secret that was configured on the target for<br>name will default to the Initiator Name of the system unless another<br>Blitz  authentication P, either specify an initiator secret on the Configuration page or use                                                                          |
| To use, specify the<br>this initiator. The n<br>name is specified.<br>Name:<br>Target secret:<br>Perform mutual<br>To use mutual CHAI<br>RADIUS.                                      | same name and CHAP secret that was configured on the target for<br>name will default to the Initiator Name of the system unless another<br>Blitz authentication P, either specify an initiator secret on the Configuration page or use generate user authentication credentials                                  |
| To use, specify the<br>this initiator. The n<br>name is specified.<br>Name:<br>Target secret:<br>Perform mutual<br>To use mutual CHA<br>RADIUS.<br>Use RADIUS to a<br>Use RADIUS to a | same name and CHAP secret that was configured on the target for<br>name will default to the Initiator Name of the system unless another<br>Blitz  authentication P, either specify an initiator secret on the Configuration page or use generate user authentication credentials authenticate target credentials |

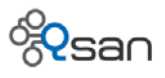

8. You will see the iSCSI connection is set up and a new drive with size 10GB is available.

| iSCSI Initiator Properties                                                                                                    | ×                 |  |  |  |  |
|----------------------------------------------------------------------------------------------------|-------------------|--|--|--|--|
| Targets Discovery Favorite Targets Volumes and Devices RADIUS Configuration                                                                                                    |                   |  |  |  |  |
|                                                                                                    |                   |  |  |  |  |
| To discover and log on to a target using a basic connection, type the IP address or DNS name of the target and then click Quick Connect.                                                                                            |                   |  |  |  |  |
| Target: Quick Connect                                                                                                    |                   |  |  |  |  |
| Discovered targets                                                                                                    |                   |  |  |  |  |
| Refresh                                                                                                    |                   |  |  |  |  |
| Name Status                                                                                                    |                   |  |  |  |  |
| iqn.2004-08.tw.com.qsan:u400q-000903a80:dev3 Connected                                                                                                    |                   |  |  |  |  |
|                                                                                                    |                   |  |  |  |  |
| Computer Management                                                                                                    |                   |  |  |  |  |
| File Action View Help                                                                                                    |                   |  |  |  |  |
|                                                                                                    |                   |  |  |  |  |
| Sustan Tools                                                                                                    | Actions           |  |  |  |  |
| Task Scheduler     SanDisk (G:) Simple Basic NTFS Healthy (Primary Partition)                                                                                                    | Disk Management 🔺 |  |  |  |  |
| Basic NTFS Healthy (Primary Partition)                                                                                                    | More Actions      |  |  |  |  |
| E Se Local Users and Grou                                                                                                    |                   |  |  |  |  |
| Device Manager     Device Manager     Device Manager     Device Manager     Device Manager                                                                                                    |                   |  |  |  |  |
| B         Storage         298.09 GB         39.07 GB NTFS         29.30 GB FAT32         229.72 GB NTFS           Image: Storage         Online         Healthy (System, B)         Healthy (Primary F)         Healthy (Primary F) |                   |  |  |  |  |
| Services and Application                                                                                                    |                   |  |  |  |  |
| Disk 1                                                                                                    |                   |  |  |  |  |
| Removable         SanDisk (G:)           14.91 GB         14.91 GB NTFS                                                                                                    |                   |  |  |  |  |
| Online Healthy (Primary Partition)                                                                                                    |                   |  |  |  |  |
|                                                                                                    |                   |  |  |  |  |
| Unknown                                                                                                    |                   |  |  |  |  |
| Not Initialized Unallocated                                                                                                    |                   |  |  |  |  |
|                                                                                                    |                   |  |  |  |  |
| ▲ Unallocated Primary partition                                                                                                    |                   |  |  |  |  |

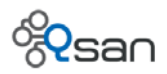

# MS Active Directory with different data services

Let's select MS AD as directory service and join AD domain with the following information.

| Summary | Configuration  | Data services    | Directory services       | Backup         | AntiVirus                   | Account        | Shari |
|---------|----------------|------------------|--------------------------|----------------|-----------------------------|----------------|-------|
| Stan    | dalone         | Change           |                          |                |                             |                |       |
| Activ   | e Directory Ch | ange Domain S    | ettings                  |                |                             |                | x     |
| O LDAF  |                | ) Standalone     |                          |                |                             |                |       |
|         | ۲              | Active Directory |                          |                |                             |                |       |
|         | 0              | LDAP             |                          |                |                             |                |       |
|         |                | Please make sur  | e the DNS setting is the | e same as p    | orimary <mark>d</mark> omai | in controller. |       |
|         |                | Domain controlle | er name or IP address    | 192.168.1      | 139.1                       |                |       |
|         |                | Domain adminis   | trator account:          | administr      | rator                       |                |       |
|         |                | Domain adminis   | trator password:         |                | • •                         |                |       |
|         |                | Domain:          |                          | kevin.ad.t     | w                           |                |       |
|         |                | Set AD account   | synchronaization perio   | od 10          | mins.                       |                |       |
|         |                |                  |                          |                |                             |                |       |
|         |                |                  | <u>O</u> K               | <u>C</u> ancel |                             |                |       |

Please make sure the primary DNS setting is the same as the DNS setting on the AD server. After joining AD domain, you will see domain account information as below.

| Sumr  | nary         | Configuration | Data services   | Directory services | Backup   | Anti | iVirus A | ccount Sha | aring Ev | ent log |
|-------|--------------|---------------|-----------------|--------------------|----------|------|----------|------------|----------|---------|
| Users | Doma         | ain user 🔻    | Total: 10       |                    |          |      |          |            |          |         |
| -     | Us           | ser name      |                 | Group              | Quota (G | iB)  | Used (%) | Ema        | ail      | Des     |
| ädn   | KEVIN+       | administrator | KEVIN+domain ad | mins               | n        | one  | 0        |            |          | İ       |
| 50    | <b>KEVIN</b> | guest         |                 |                    | n        | one  | 0        |            |          |         |
|       | <b>KEVIN</b> | +krbtgt       |                 |                    | n        | one  | 0        |            |          |         |
|       | <b>KEVIN</b> | kevin         |                 |                    | n        | one  | 0        |            |          |         |
|       | <b>KEVIN</b> | phil          |                 |                    | n        | one  | 0        |            |          |         |
|       | <b>KEVIN</b> | keving        | KEVIN+kevin123  |                    | n        | one  | 0        |            |          |         |
|       | <b>KEVIN</b> | kevingg       | KEVIN+kevin123  |                    | n        | one  | 0        |            |          |         |
|       | <b>KEVIN</b> | lewis         |                 |                    | n        | one  | 0        |            |          |         |
|       | <b>KEVIN</b> | leon          |                 |                    | n        | one  | 0        |            |          |         |
|       | <b>KEVIN</b> | robert        |                 |                    | n        | one  | 0        |            |          |         |
|       |              |               |                 |                    |          |      |          |            |          |         |

We will use domain account "robert" for demonstration in the following sections. A folder named "ADTEST" is created and shared out for all data services as shown below.

| Sumn   | nary Configuration Data | services | Directory services | Backup | AntiVirus | Account | Sharing | Event log |  |
|--------|-------------------------|----------|--------------------|--------|-----------|---------|---------|-----------|--|
| lorer  | ←                       |          | /r5/FS1/ADTEST     |        |           |         |         |           |  |
| Exp    | 🛉 🛅 FS1                 |          | Na                 | me     |           | Туре    |         | Date      |  |
| Shares | ← 중 r6                  |          |                    |        |           |         |         |           |  |

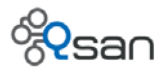

| Add Share         |               |                |              | × |
|-------------------|---------------|----------------|--------------|---|
|                   |               |                |              |   |
| Folder path:      | /r5/fs1/ADTES | Т              |              |   |
| Users and groups: |               |                |              |   |
| Name              | )             | Access         | rights       |   |
| KEVIN+robert      |               | 🥖 Read/Write   |              |   |
|                   |               |                |              |   |
|                   |               |                |              |   |
|                   |               |                |              |   |
|                   |               |                |              |   |
|                   |               |                |              |   |
|                   |               |                |              |   |
|                   |               | Select user(s) | and group(s) |   |
| Services          |               |                |              |   |
| CIFS              |               |                | Settings     |   |
|                   |               |                | 0-44         |   |
| ✓ NFS             |               |                | Settings     |   |
| ✓ AFP             |               |                | Settings     |   |
|                   |               |                |              |   |
| FTP               |               |                | Settings     |   |
| -                 |               |                |              |   |
|                   | <u>о</u> к    | <u>C</u> ancel |              |   |

Suppose the network port IP is 192.168.9.144. You will see that the same account (kevin\robert) will be used to access all data services (CIFS, FTP, AFP, webDAV, iSCSI). We will introduce CIFS, FTP, and iSCSI for your reference.

## Active Directory with CIFS/Samba

In Win7, let's try to set up a network drive with letter – H. In **Explorer**, go to **Tools -> Map network** drive.

| What net   | work folder would you like to map?                                             |
|------------|--------------------------------------------------------------------------------|
| Specify th | ne drive letter for the connection and the folder that you want to connect to: |
| Drive:     | H:                                                                             |
| Folder:    | \\192.168.9.144\ADTEST Browse                                                  |
|            | Example: \\server\share                                                        |
|            | Reconnect at logon                                                             |
|            | Connect using different credentials                                            |
|            | Connect to a Web site that you can use to store your documents and pictures.   |

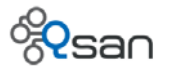

Please put in the AD account and password following the Windows domain account syntax.

#### <domain name>\<account>

http://msdn.microsoft.com/en-us/library/windows/desktop/ms675915(v=vs.85).aspx

| 훪 Map Networl | k Drive                                                                                                   |                              |                                                          | ×     |        |
|---------------|----------------------------------------------------------------------------------------------------|------------------------------|----------------------------------------------------------|-------|--------|
| Map Network D | rive                                                                                                    | ×                            |                                                          |       |        |
| Attempting to | connect to \\192.168.9.144\ADTES                                                                          | Т                            |                                                          |       |        |
|               | Cancel                                                                                                    | idows Securi<br>Enter Networ | ty<br>rk Password<br>sword to connect to: 192 168 9 144  |       | X      |
| Drive:        | H:                                                                                                    |                              |                                                          |       |        |
| Folder:       | \\192.168.9.144\ADTEST<br>Example: \\server\share<br>I Reconnect at logon<br>□ Connect using different of |                              | kevin\robert<br>Domain: kevin<br>Remember my credentials |       |        |
|               | Connect to a Web site that y                                                                              |                              |                                                          | ок    | Cancel |
|               |                                                                                                    |                              |                                                          |       |        |
|               |                                                                                                    |                              | Finish                                                   | ancel |        |

Now you have a network drive –H ready for use. Let's copy some photo files for identification purpose.

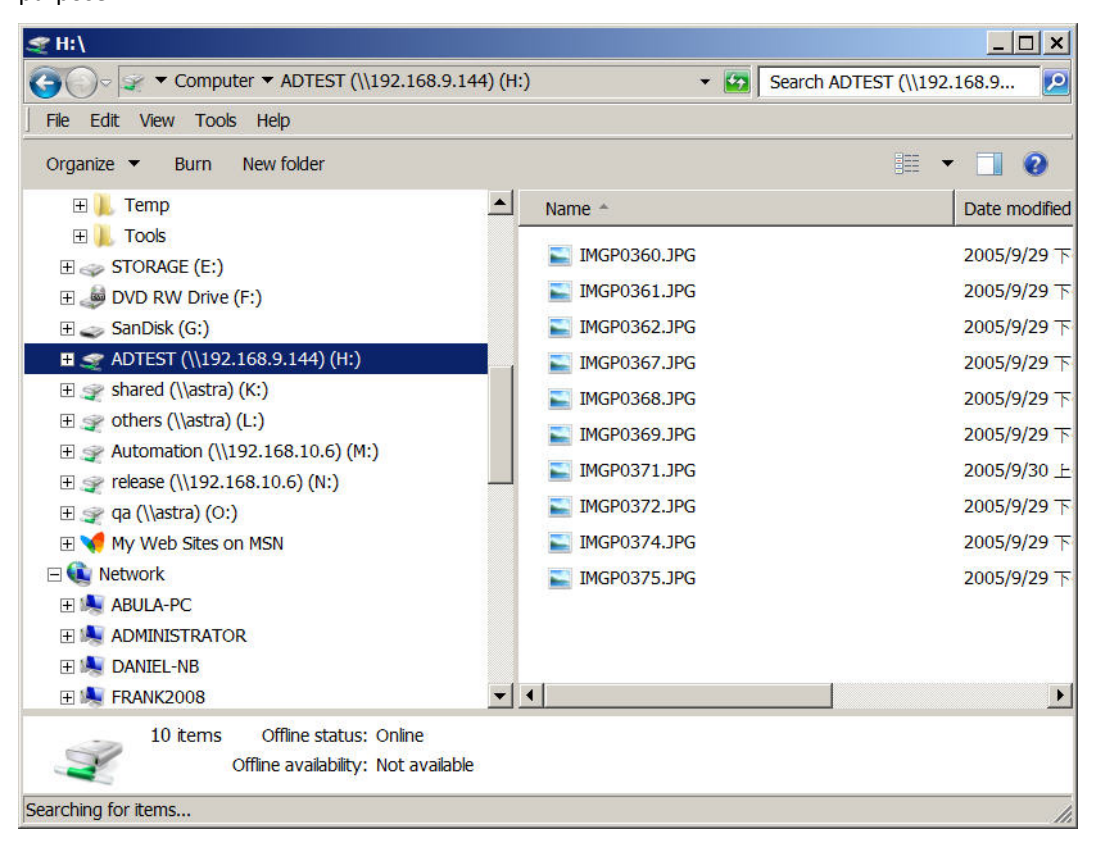

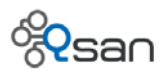

# Active Directory with FTP

In win7, use FileZilla to connect to the shared folder - ADTEST. Use the same domain account to access data. Please be AWARE that the account syntax is changed to

<domain name>+<account>

| 左 FileZilla                                  |                                        |  |  |  |  |
|----------------------------------------------|----------------------------------------|--|--|--|--|
| File Edit View Transfer Server Bookmarks Hel | p New version available!               |  |  |  |  |
|                                              |                                        |  |  |  |  |
| Host: 192.168.9.144 Username kevin+robert    | Password: ••••••• Port: Quickconnect • |  |  |  |  |
|                                              |                                        |  |  |  |  |
|                                              |                                        |  |  |  |  |
|                                              |                                        |  |  |  |  |
| Local site: C:\                              | ✓ Remote site:                         |  |  |  |  |
| 🗄 🁞 C: (WIN7_32)                             |                                        |  |  |  |  |
| 🕀 🥪 D: (BUFFER)                              |                                        |  |  |  |  |
| E: (STORAGE)                                 |                                        |  |  |  |  |
|                                              |                                        |  |  |  |  |

Click Quickconnect button. And you may access the files through FTP using the same domain account (kevin\robert).

| 🔁 kevin+robert@192.168.9.144 - FileZilla                               |                                       |
|------------------------------------------------------------------------|---------------------------------------|
| File Edit View Transfer Server Bookmarks Help New version avail        | able!                                 |
| 🎂 🕶 😒 🔚 😭 🗱 🗱 🙀 🖓 🙀 🎰 💼 🖂 🗭 💏                                          |                                       |
| Host: 192.168.9.144 Username: kevin+robert Password: •••••             | Port: Quickconnect V                  |
| Response: 150 Openin <mark>g ASCII mode data ed</mark> nnection for ML | SD 🔺                                  |
| Response: 226 Transfer complete                                        |                                       |
| Status: Directory listing successful                                   | <b>•</b>                              |
| Local site: C:\                                                        | Remote site: /ADTEST                  |
| 🕀 🧤 C: (WIN7_32)                                                       |                                       |
| ⊡ → D: (BUFFER)                                                        | ADTEST                                |
| E: (STORAGE)                                                           |                                       |
| Filename 🔺 Filesize Filetype 🔺                                         | Filename A                            |
| 🦺 —                                                                    | 👗                                     |
| kRecycle.Bin File folder                                               | IMGP0360.JPG                          |
| Boot File folder                                                       | MGP0361.JPG                           |
| Locuments and Settings File folder                                     | ► IMGP0362.JPG                        |
|                                                                        |                                       |
|                                                                        |                                       |
| 10 files and 17 directories. Total size: 5,571,977,925 bytes           | 10 files. Total size: 5,587,498 bytes |
| Server/Local file Direct Remote file                                   | Size Priority Status                  |
|                                                                        |                                       |
| Queued files Failed transfers Successful transfers                     |                                       |
|                                                                        | 🗱 👯 Queue: empty 🔍 🔍                  |

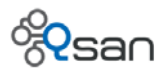

# Active Directory with iSCSI CHAP authentication

1. Let's create an iSCSI volume – ADBLOCK and set up the CHAP authentication using domain account (kevin\robert). First, create a 66GB volume.

| Create File System or Volume 🛛 🗙 |                               |  |  |  |
|----------------------------------|-------------------------------|--|--|--|
| Name:                            | ADBLOCK                       |  |  |  |
| Pool:                            | r5 💌                          |  |  |  |
| Туре:                            | ○ File system                 |  |  |  |
| Property:                        | Thin provisioning Compression |  |  |  |
|                                  | Deduplication                 |  |  |  |
| Sync:                            | ○ Disabled                    |  |  |  |
| No. of data copies:              | ● One 🔾 Two 🔾 Three           |  |  |  |
| Size:                            | 66 GB 🔻                       |  |  |  |
|                                  | <u>O</u> K <u>C</u> ancel     |  |  |  |

 Go to Data services -> iSCSI tab. Pick up a node ID (Let's use 7) and right click to select Properties. Select CHAP to enable CHAP account function.

| ID | Auth |            | Node name                                                                                                    |  |   |   |
|----|------|------------|----------------------------------------------------------------------------------------------------|--|---|---|
| 0  | None | Node Prope | es de la companya de la companya de la companya de la companya de la companya de la companya de la companya de |  |   | - |
| 1  | None |            |                                                                                                    |  |   |   |
| 2  | None |            |                                                                                                    |  |   |   |
| 3  | CHAP |            |                                                                                                    |  |   | = |
| 4  | None | Select the | authentication method that you would like to use for this                                                      |  |   |   |
| 5  | None | nodo       | select the addrenit callon method that you would like to use for this                                          |  |   |   |
| 6  | None | noue.      |                                                                                                    |  |   |   |
| 7  | None |            |                                                                                                    |  |   |   |
| 8  | None |            | ···· ··· ··· ··· ··· ··· ··· ··· ··· ·                                                                         |  |   |   |
| 9  | None | Node nam   | ne: 004-08.tw.com.qsan:u400q-d316-000903a80:dev7                                                               |  |   |   |
| 10 | None | Authontic  | ation: CHAD                                                                                                    |  |   |   |
| 11 | None | Autientic  |                                                                                                    |  |   |   |
| 12 | None |            |                                                                                                    |  |   |   |
| 13 | None |            |                                                                                                    |  |   |   |
| 14 | None |            |                                                                                                    |  |   |   |
| 15 | None |            | OK <u>C</u> ancel                                                                                              |  |   |   |
| 16 | None |            |                                                                                                    |  |   |   |
| 17 | Mono |            |                                                                                                    |  | 1 |   |

3. Right click and select **Set user**. Select the domain account (kevin\robert).

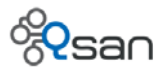

| ID | Auth |              | Node name                                                                             |   |     |   |  |
|----|------|--------------|---------------------------------------------------------------------------------------|---|-----|---|--|
| 0  | None | Set User     |                                                                                       | X | - ٦ |   |  |
| 1  | None |              |                                                                                       |   | П   |   |  |
| 2  | None | Select the   | Select the CHAP user(s) that you would like to have access to this node. If you do no |   |     |   |  |
| 3  | CHAP | t select a u | t select a user then CHAP protection will not be enabled on this node.                |   |     |   |  |
| 4  | None | ( beleen a c | t select a user then or the protection will not be enabled on this node.              |   |     |   |  |
| 5  | None |              |                                                                                       |   |     |   |  |
| 6  | None | Node nam     | e' ian 2004 09 tw com acon:u400a d216 000002080:dav7                                  |   |     |   |  |
| 7  | CHAP | Noue num     | Iduz004-08.tw.com.dsan.u400d-0316-000903a80.dev/                                      |   |     |   |  |
| 8  | None |              | User                                                                                  |   |     |   |  |
| 9  | None | KEV          | nv+prii                                                                               |   |     |   |  |
| 10 | None | KEV          | /IN+keving                                                                            |   |     |   |  |
| 11 | None | KEV          | /IN+kevingg                                                                           |   |     |   |  |
| 12 | None | KEV          | /IN+lewis                                                                             |   |     |   |  |
| 13 | None | KEV          | /IN+leon                                                                              |   |     |   |  |
| 14 | None | KEV          | 'IN+robert 🗸 🗸                                                                        |   |     |   |  |
| 15 | None |              |                                                                                       |   |     |   |  |
| 16 | None |              | OV Cancel                                                                             |   |     |   |  |
| 17 | None |              |                                                                                       |   |     |   |  |
| 18 | None |              |                                                                                       |   | -   | , |  |

4. Go to **Sharing** tab. Right click on the ADBLOCK volume we just created in step 1. And select the target node as 7 and attach LUN.

|                      | /r5/ADBLOCK/                            |
|----------------------|-----------------------------------------|
| Attach               | ×                                       |
| Attach a logical uni | t number (LUN) to a volume.             |
| Volume name:         | r5/ADBLOCK                              |
| Host:                | *                                       |
| Target:              | 0 💌                                     |
| LUN:                 | 3 4                                     |
| Permission:          | 5 ad-only  Read-write 6                 |
|                      | Ø         OK         Cancel           9 |
|                      | 10 -                                    |

5. In Win7, launch iSCSI initiator and put in the network IP(192.168.9.144) to discover our portal.

| iSC | SI Ini                                                                            | tiator Proj                | perties            |                     |       |                 | × |
|-----|-----------------------------------------------------------------------------------|----------------------------|--------------------|---------------------|-------|-----------------|---|
| Ti  | argets                                                                            | Discovery                  | Favorite Targets   | Volumes and Devices | RADIU | 5 Configuration |   |
|     | Target                                                                            | t portals<br>system will l | ook for Targets on | following portals:  |       | Refresh         |   |
|     | Addr                                                                              | ess                        | Port               | Adapter             |       | IP address      |   |
|     | 192.168.9.144 3260 Default Default                                                |                            |                    |                     |       |                 |   |
|     | To add a target portal, click Discover Portal. Discover Portal                    |                            |                    |                     |       |                 |   |
|     | To remove a target portal, select the address above and Remove then click Remove. |                            |                    |                     |       |                 |   |

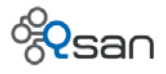

| CSI Initiator Properties                                                                                                    | >                    |
|----------------------------------------------------------------------------------------------------|----------------------|
| Targets Discovery Favorite Targets Volumes and Devices Quick Connect To discover and log on to a target using a basic connection, DNS name of the target and then click Quick Connect. | RADIUS Configuration |
| Target:                                                                                                    | Quick Connect        |
| Discovered targets                                                                                                    |                      |
|                                                                                                    | Refresh              |
| Name                                                                                                    | Status               |
| iqn.2004-08.tw.com.qsan:u400q-d316-000903a80:dev0                                                                                                    | Inactive             |
|                                                                                                    |                      |
| To connect using advanced options, select a target and then<br>click Connect.                                                                                                    | Connect              |
| To completely disconnect a target, select the target and then click Disconnect.                                                                                                    | Disconnect           |
| For target properties, including configuration of sessions, select the target and click Properties.                                                                                    | Properties           |
| For configuration of devices associated with a target, select the target and then click Devices.                                                                                       | Devices              |

6. Select the proper target (dev7 from step 4) and click **Connect**. And click **Advanced** to set up

| nced Settings                                                          |                                                                                                    |
|------------------------------------------------------------------------|----------------------------------------------------------------------------------------------------|
| ieral IPsec                                                            |                                                                                                    |
| Connect using                                                          |                                                                                                    |
| ocal adapter:                                                          | Microsoft iSCSI Initiator                                                                                                    |
| initiator IP:                                                          | 192.168.159.159                                                                                                    |
| Farget portal IP:                                                      | 192.168.9.144 / 3260                                                                                                    |
| CRC / Checksum                                                         |                                                                                                    |
| Data digest                                                            | Header digest                                                                                                    |
| CHAP Log on inform<br>CHAP helps ensure co<br>an initiator.            | ation<br>onnection security by providing authentication between a target and                                                         |
| Fo use, specify the sa<br>his initiator. The nar<br>name is specified. | ame name and CHAP secret that was configured on the target for<br>me will default to the Initiator Name of the system unless another |
| Name:                                                                  | robert                                                                                                    |
| Farget secret:                                                         |                                                                                                    |
| Perform mutual a                                                       | uthentication                                                                                                    |
| To use mutual CHAP,                                                    | either specify an initiator secret on the Configuration page or use                                                                  |
| 0.0105.                                                                |                                                                                                    |
| Use RADIUS to ge                                                       | nerate user authentication credentials                                                                                               |
| Use RADIUS to ge                                                       | enerate user authentication credentials<br>ithenticate target credentials                                                            |

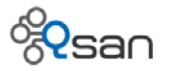

7. Click **Ok** to complete the connection. A new drive with size of 66GB is ready for use.

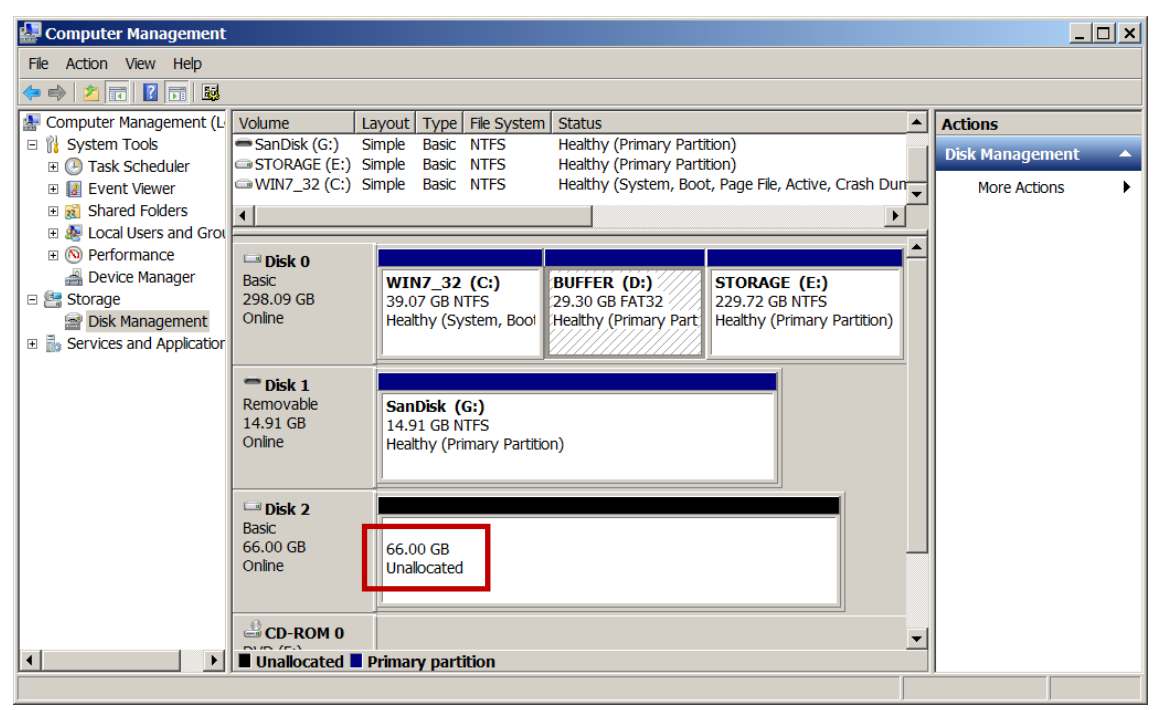

**TIP:** Please be aware of the following things.

The client machine running Windows iSCSI initiator doesn't need to join the AD domain. Or the user doesn't have to use domain account to login the client machine. Qsan UnifiedAUTH truly gives users the upmost flexibility.

- In CHAP account input, only account name and password are needed. No special syntax is required.
- CHAP mechanism password is required to be at least 12 to 16 characters. If the domain account password doesn't meet this requirement, you need to change the password on the AD server or LDAP server, which depends on what service you are using.

## LDAP with different data services

The process of using LDAP service with different data services is pretty similar to that of Standalone service, which we just introduced in the previous section.

Let's select LDAP service and login LDAP server. We use the following data to login the LDAP server.

Please ask your IT managers for the detail information about base DN, admin DN, user base DN, and group base DN.

LDAP server IP address : 192.168.9.101

Base DN : dc=debianphil,dc=com

Admin DN : cn=admin, dc=debianphil,dc=com

User base DN : ou=Users, dc=debianphil,dc=com

Group base DN : ou=Groups, dc=debianphil,dc=com

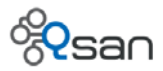

| Summary                       | Configuratio | on Data services D  | )irectory services | Backup         | AntiVirus  | Account | Shari |
|-------------------------------|--------------|---------------------|--------------------|----------------|------------|---------|-------|
| ⊖ Stan                        | dalone       | Change              |                    |                |            |         |       |
| O Activ                       | e Directory  | Change Domain Sett  | tings              |                |            |         | ×     |
| LDAF                          |              | Standalone          |                    |                |            |         |       |
| 1040                          | 10.1         | Active Directory    |                    |                |            |         |       |
| LDAP server IP ad<br>Base DN: |              | LDAP                |                    |                |            |         |       |
| Admin                         | DN:          |                     |                    |                |            |         |       |
| Admini                        | strator pas  | LDAP server IP addr | ress: 192.168.9.10 | 1              |            |         |       |
| Users                         | base DN:     | Base DN:            | dc=debianph        | il,dc=com      |            |         |       |
| Group                         | base DN:     | Admin DN:           | cn=admin,dc        | =debianphi     | l,dc=com   |         |       |
|                               |              | Administrator passv | word: · · · · ·    |                |            |         |       |
|                               |              | Users base DN:      | ou=Users,dc        | =debianphi     | ,dc=com    |         |       |
|                               |              | Group base DN:      | ou=Groups,d        | c=debianph     | nil,dc=com |         |       |
|                               |              |                     |                    |                |            |         |       |
|                               |              |                     | <u>о</u> к         | <u>C</u> ancel |            |         |       |

In Account tab, domain user and domain group will look like below. You may notice that there is no domain name in here in the fashion of <domain name>+<user name>.

| Users | Domain user 💌 | Total: 14     |            |          |       |
|-------|---------------|---------------|------------|----------|-------|
| 5     | User name     | Group         | Quota (GB) | Used (%) | Email |
| đn    | root          | Domain Admins | none       | 0        |       |
| Gr    | nobody        |               | none       | 0        |       |
|       | senti         |               | none       | 0        |       |
|       | felt          |               | none       | 0        |       |
|       | qwer          |               | none       | 0        |       |
|       | qaz           |               | none       | 0        |       |
|       | qqq           |               | none       | 0        |       |
|       | aaa           |               | none       | 0        |       |
|       | 777           |               | none       | 0        |       |
|       | aaaexit       |               | none       | 0        |       |
|       | CCC           |               | none       | 0        |       |
|       | keivn         |               | none       | 0        |       |
|       | kevin456      |               | none       | 0        |       |
|       | robert        |               | none       | 0        |       |

You can simply use it the same way as you do with Standalone mode.

Please be aware that with LDAP service, it does not support iSCSI CHAP function. After login LDAP server, the CHAP function will be grey out.

| ID | Auth            | Node name                                         |
|----|-----------------|---------------------------------------------------|
| 0  | None            | iqn.2004-08.tw.com.qsan:u400q-d316-000903a80:dev0 |
| 1  | None            | iqn.2004-08.tw.com.qsan:u400q-d316-000903a80:dev1 |
| 2  | None            | iqn.2004-08.tw.com.qsan:u400q-d316-000903a80:dev2 |
| 3  | None Properties | iqn.2004-08.tw.com.qsan:u400q-d316-000903a80:dev3 |
| 4  | None Setusor    | iqn.2004-08.tw.com.qsan:u400q-d316-000903a80:dev4 |
| 5  | None            | iqn.2004-08.tw.com.qsan:u400q-d316-000903a80:dev5 |
| 6  | None            | iqn.2004-08.tw.com.qsan:u400q-d316-000903a80:dev6 |
|    |                 |                                                   |

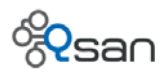

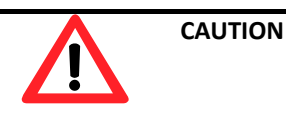

LDAP service doesn't integrate with iSCSI CHAP authentication. You will not be able to use iSCSI CHAP function after Qsan unified storage logs in LDAP server and uses LDAP service.

# Switching to a different directory service

Directory service can be changed for flexibility. If you want to change from one directory service to another, some consequent actions will be taken by the system and please prepare for these.

- If you switch to either MS AD or LDAP, functions (such as **Create**, **Edit**, **Delete**) applied to local users and groups will be disabled.
- If you switch back to Standalone mode, functions (such as **Create**, **Edit**, **Delete**) applied to local users and groups will be enabled again (if home directory is properly configured).
- Access control settings for all shares will be deleted. You need to re-create access control from scratch manually.

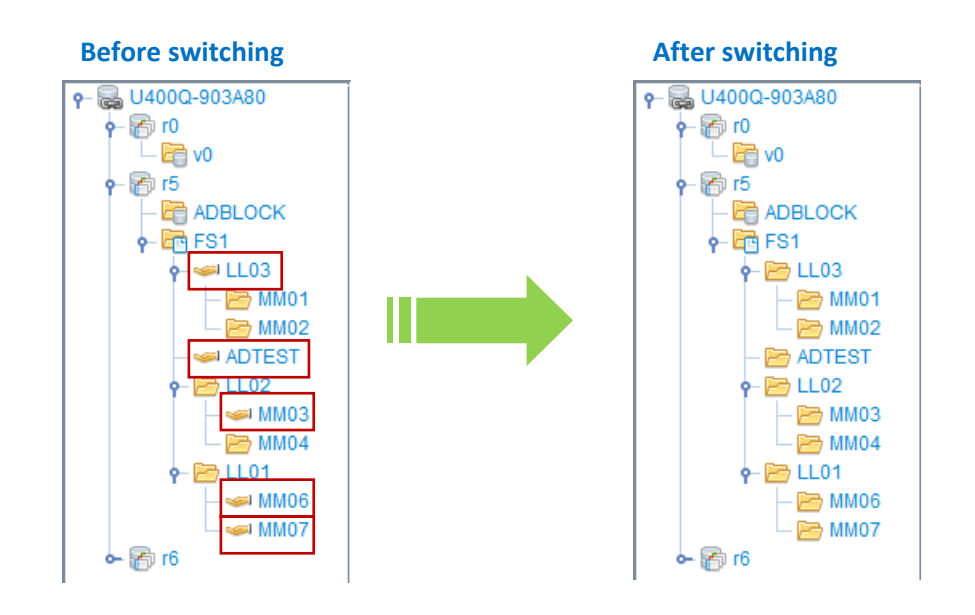